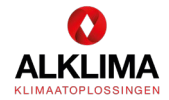

## KWALITEITSVERKLARINGEN TOEVOEGEN IN ENORM

## **STAP 1**

Voorbereiding: download de betreffende verklaring uit het verklaringenregister van Bureau CRG.

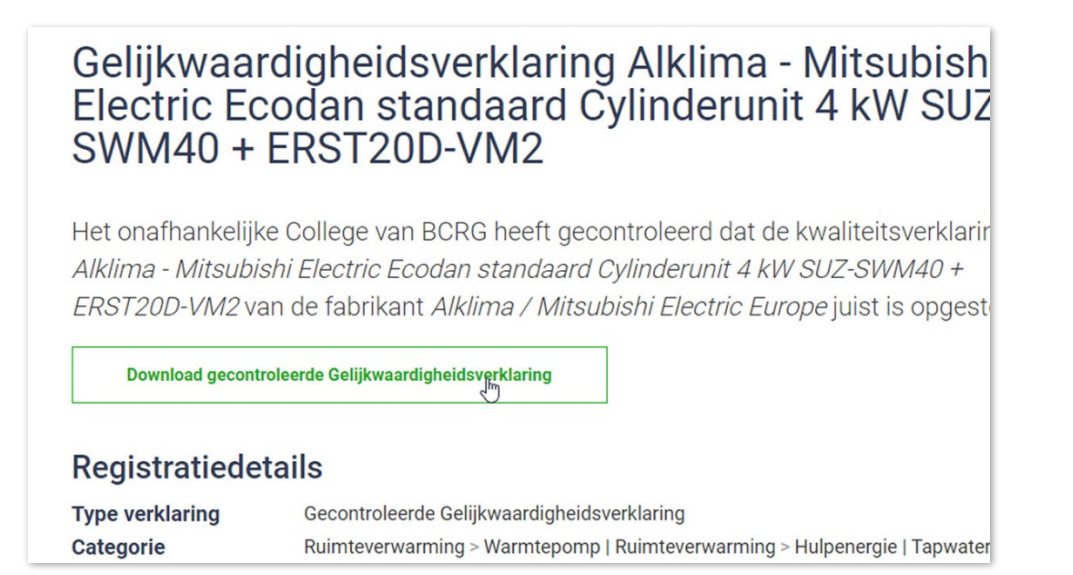

## **STAP 2-3**

Stap 2: Gebruik de optie om bij rekenwaarde een verklaring toe te voegen. Stap 3: Selecteer in het database-overzicht 'eigen verklaring'.

| mschrijving                                | Ventilatiesysteem 1                   |                                                      |                |                              |
|--------------------------------------------|---------------------------------------|------------------------------------------------------|----------------|------------------------------|
| entilatiesysteem                           | D. Mechanische toevoer, mechanisch    | ne afvoer                                            |                |                              |
| entilatiesysteemvariant                    | D.3 - CO2-sturing op afvoer           |                                                      |                |                              |
| ekenwaarde                                 | fsys [-] 1,00 freg [-]                | 0,95 finf [-] 1,10 🙀                                 |                |                              |
| begepaste kwaliteitsverklaring systeem     | Geen kwaliteitsverklaring van toepast | Database kwaliteitsverklaringen - (eigen verklaring) |                | <b>B</b> – 0                 |
| iet toe- en/of afvoerkanaal                | 🗌 🜖 Luchtdichtheid                    | Uitsluitend gecontroleerde verklaringen tonen        |                |                              |
| einstalleerde ventilatiecapaciteit onbeker | nd 🔽 📵                                | Werklaring uitsluitend tonen als geldig in periode:  |                |                              |
| ) Natuurlijke toevoer van buiten (dm³/s    | 1                                     | tussen 1- 1-1700 @v en 1- 1,3000                     |                |                              |
| ) Natuurlijke toevoer via een ruimte (ser  | re of atrium) [dm³/s]                 | •                                                    | <br>           |                              |
| ) Mechanische toevoer van buitenlucht (    | (decentraal) [dm³/s]                  | Vr 💌 Toestel                                         | Subt BCRG-code | ▼ Geldig vana ▼ Geldig tot ▼ |
| ) Mechanische toevoer van voorverwarr      | nde of gekoelde buitenlucht [dm³/s]   | 0 (eigen verklaring)                                 |                |                              |
| vercapaciteit tbv ventilatie (en gezondhe  | sid) 🗹 🕄                              | Brink                                                |                |                              |
| aximale ventilatiecapaciteit bii koudebeh  | oefte 🔽 🙃                             | Buva                                                 |                |                              |
| aximale spuivent/latiecapaciteit bij koude | behoefte                              | Clintarad     Dico                                   |                |                              |
|                                            |                                       | Itho Daalderop                                       |                |                              |
| elijkstroomventilatoren                    |                                       | ⊕ Jaga                                               |                |                              |
|                                            |                                       | Orcon                                                |                |                              |
| pe warmteterugwinning                      | geen warmteterugwinning               | Volgende 🕢 Vorige                                    |                | ,                            |
| indement Nwitw [-]                         | 0,000                                 | Geen verklaring geselecteerd.                        |                |                              |
| pass aandeel [%]                           | 0 0                                   |                                                      |                |                              |
| paameerode mend                            | isolatiegegevens toevoerkanaal on     |                                                      |                |                              |
| orrecteractor mend [-]                     | 0,000                                 |                                                      |                |                              |
| apage inbegrepen in rendement              |                                       |                                                      |                |                              |
|                                            |                                       |                                                      |                |                              |
|                                            |                                       |                                                      |                |                              |
|                                            |                                       |                                                      |                |                              |
|                                            |                                       |                                                      |                |                              |

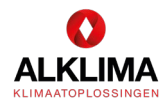

## STAP 4-6

Stap 4: Vul de rekenwaarden uit de kwaliteitsverklaring in. Stap 5: (extra) eigen waarden invoeren? Kies dan niet voor forfaitaire berekening. Stap 6: Vul eventueel extra waarde(s) in.

invoeren voor Freg;fan en Pnom kies dan voor **niet** forfaitaire berekening ventilatoren

| Ventilatie Ventilatoren Rekenzones                                                            |                                                  |                                |
|-----------------------------------------------------------------------------------------------|--------------------------------------------------|--------------------------------|
| Omschrijving                                                                                  | /entilatiesysteem 1                              |                                |
| Ventilatiesysteem [                                                                           | ). Mechanische toevoer, mechanische afvoer       |                                |
| Ventilatiesysteemvariant                                                                      | ).3 - CO2-sturing op afvoer                      |                                |
| Rekenwaarde fs                                                                                | iys [-] 1,00 freg [-] 0,49 finf [-] 1,10 👔 🙀     |                                |
| Stap 4 Vul                                                                                    | de rekenwaarde(s) uit de kwaliteitsverklaring in | Stap 4                         |
| 🛃 Projectgegevens                                                                             | Ventilatie Ventilatoren Rekenzones               |                                |
| Schematisering                                                                                | Nr. Omschrijving                                 | Freg;fan [-] Pnom [W] Aantal 3 |
| 📴 Bouwkundig                                                                                  | 1 Ventilator 1                                   | 0,228 20,00 1                  |
| Installaties      A Installaties      Forfaitaire berekening ventilationen Ventilationurtaman |                                                  |                                |
|                                                                                               |                                                  |                                |